## Postup priradenia zadaní záverečných prác - pre pedagógov

Po schválení tém bakalárskych a diplomových prác prorektorom pre vzdelávanie zamestnanci oddelenia vysokoškolského vzdelávania nahodia schválené témy/zadania do systému MAIS. Ku každej nastavia stupeň štúdia a študijný program, pre je ktorý je daná téma/zadanie určená.

Zároveň nastavia ako dlho má byť téma/zadanie viditeľné pre študentov a ako dlho si ho môžu vyberať.

Pedagóg po prihlásení cez menu Agenda pedagóga – **Zadania záverečných prác** vidí nasledujúcu obrazovku, keďže má prednastavenú katedru na ktorej pôsobí.

|                                                                                                    | Akadémia ozbrojených síl<br>gen. M.R. Štefánika |
|----------------------------------------------------------------------------------------------------|-------------------------------------------------|
| TESTOVACIA PREVÁDZKA Akt. ak. rok: 🛱 ZSI                                                                                                    | LS 🗐 2023/2024 Nasl. ak. rok: 🥖 2024/2025       |
| 🖸 Domov 🛛 🖗 Príprava podkladov 🛛 🛆 Agenda pedagóga                                                                                                    | 🔒 🔏 🛓 X Odhlásenie                              |
| mais.sk dupres dokumentácia                                                                                                    | ::rýchly pristup 🗸 🗸                            |
| Prihlásený ako admin admin[Ing. Milan Turaj, PhD., mjr.] (zp. pedagóg, ZZP2) Posledné prihlásenie:05.12.2023 11:50:08 • Akadémia ozbroje<br>Štefánika | ených síl generála Milana Rastislava            |
| História: Domov                                                                                                    | Piatok 08.december 2023 8:02:48                 |
| Správa zadaní záverečných prác<br>základné údaje podľa obmedzení podľa stavu                                                                          | 0                                               |
| Číselný identifikátor Názov práce Jazyk Druh záverečnej práce Akademický rok                                                                          | Vāš vzťah k zadaniu<br>Autor Oponent            |
| Meno Priezvisko O Autor O Vedúci O Oponent O Konzultant                                                                                               | Vedúci 🗌 Konzultant                             |
| Fakulta                                                                                                    | Moje zadania                                    |
| Izadajte hodnotu                                                                                                    | 🔘 Všetky moje zadania                           |
|                                                                                                    |                                                 |
| Zobraziť požiadavky študentov o zadanie                                                                                                    |                                                 |
| [Moje zadania, AOS, KtVTaOU, V príprave, Vypísané nepriradené, Vypísané priradené]                                                                    |                                                 |
| 🦰 🤍 Hľadaj 👩 Zruš filter                                                                                                    | ✓ → Pridaj                                      |
| + <u>Č.</u>   <u>Názov práce</u>   <u>Druh</u>   <u>Prac.</u> *   <u>Vedúci</u>   <u>Oponent</u>   <u>Konzultant</u>                                  | Študent Zmena                                   |
| Nájdených 0 záznamovl                                                                                                    |                                                 |
| Prostrednictvom tohto rozhrania je možné pridávať, editovať a prezerať zadania záverečných prác                                                       |                                                 |

V prípade potreby, je možné zmeniť filter buď na "Všetky moje zadania", alebo si vyberať "Všetky zadania" a uviesť Pracovisko garantujúce ZP. V takom prípade uvidí všetky zadanie vybranej katedry.

| i natorita. | Domov                  |                                                                                                    |                     |                        |                                 |           |                 | 1 IGLON | 00.4606111061 2020 0.00.20             |
|-------------|------------------------|----------------------------------------------------------------------------------------------------|---------------------|------------------------|---------------------------------|-----------|-----------------|---------|----------------------------------------|
|             | Sp                     | ráva zadaní záverečných pi                                                                                                    | rác                 |                        |                                 |           |                 |         | 0                                      |
| Zákla       | dné údaje              | podľa obmedzení podľa stavu                                                                                                    |                     |                        |                                 |           |                 |         |                                        |
| Čís         | elný identi            | ifikátor Názov práce Jazyk                                                                                                    | Druh zá<br>Bakalá   | iverečnej<br>árska záv | práce<br>erečná práca (B)       | Akad<br>V | emický rok<br>V | Vá      | š vzťah k zadaniu<br>] Autor 🛛 Oponent |
| Mer         | 10                     | Priezvisko 🔿 Autor 💿 Vedúci 🔿 Oponer                                                                                                    | nt <mark>O</mark> K | Conzultant             |                                 |           |                 |         | Vedúci 🔲 Konzultant                    |
| Faku        | ulta                   |                                                                                                    |                     |                        |                                 |           |                 | (       | O Moje zadania                         |
| Z           | adajte ho              | odnotu 🔽                                                                                                    |                     |                        |                                 |           |                 | (       | Všetky moje zadania                    |
| Prac        | ovisko ga<br>vherte pr | irantujúce zadanie ZP<br>acovisko alebo naníšte kód, či skratku                                                                                                    | -                   |                        |                                 |           |                 | (       | O Všetky zadania                       |
|             | porte pr               |                                                                                                    |                     |                        |                                 |           |                 |         |                                        |
|             | Zobraziť p             | ožiadavky študentov o zadanie                                                                                                    |                     |                        |                                 |           |                 |         |                                        |
| [B, Vše     | tky moje               | zadania, V príprave, Vypísané nepriradené]                                                                                                    |                     |                        |                                 |           |                 |         |                                        |
|             | Hľadaj                 | S Zruš filter                                                                                                    |                     |                        |                                 |           | 6               | Tlač 🗸  | 🖃 🕱 Export 💷+Pridaj                    |
|             |                        | <br>                                                                                                    |                     |                        |                                 |           |                 |         |                                        |
| <b>N</b>    | † <u>C.</u>            | <u>Nazov prace</u>                                                                                                    | Druh                | Prac.*                 | Veduci                          | Oponent   | Konzultant      | Student | Zmena                                  |
|             | <b>H</b><br>1592       | sk: Spravodajský prvok štábu manévrového práporu, zdroje<br>informácií a zdieľanie informácií na úrovní manévrového práporu<br>en: Spravodajský prvok štábu manévrového práporu, zdroje<br>informácií a zdieľanie informácií na úrovní manévrového práporu | в                   | KtBaO                  | Ing. Milan Turaj,<br>PhD., mjr. |           |                 | [       | Zmena stavu                            |
|             | 1587                   | sk: Spôsoby riadenia prideleného vzdušného priestoru v priestore<br>operácie manévrovej jednotky<br>en: Spôsoby riadenia prideleného vzdušného priestoru v priestore<br>operácie manévrovej jednotky                                                       | в                   | KtBaO                  | Ing. Milan Turaj,<br>PhD., mjr. |           |                 | [       | Zmena stavu V                          |
|             | <b>H</b><br>1586       | sk: Delostrelecké jednotky ako objekt prieskumu<br>en: Delostrelecké jednotky ako objekt prieskumu                                                                                                    | в                   | KtBaO                  | Ing. Milan Turaj,<br>PhD., mjr. |           |                 | [       | Zmena stavu V                          |
|             | 1577                   | sk: Posúdenie letísk ako súčasti kritickej infraštruktúry Slovenskej<br>republiky pre vojenské využítie<br>en: Posúdenie letísk ako súčasti kritickej infraštruktúry Slovenskej<br>republiky pre vojenské využítie                                         | в                   | KtBaO                  | Ing. Milan Turaj,<br>PhD., mjr. |           |                 | [       | Zmena stavu                            |
|             | 1572                   | sk: Vykonávanie ofenzívneho prieskumu, umožňujúca taktická<br>aktivita manévrovej jednotky<br>en: Vykonávanie ofenzívneho prieskumu, umožňujúca taktická<br>aktivita manévrovej jednotky                                                                   | в                   | KtBaO                  | Ing. Milan Turaj,<br>PhD., mjr. |           |                 | [       | Zmena stavu                            |
|             | 1559                   | sk: Miesta velenia manévrovej roty ako objekt prieskumu<br>en: Miesta velenia manévrovej roty ako objekt prieskumu                                                                                                    | в                   | KtBaO                  | Ing. Milan Turaj,<br>PhD., mjr. |           |                 |         | Zmena stavu ∽                          |
|             | <b>1</b> 546           | sk: Technické prostriedky prieskumu prieskumnej čaty<br>mechanizovaného práporu silné a slabé stránky perspektíva<br>rozvoja<br>en: Technické prostriedky prieskumu prieskumnej čaty<br>mechanizovaného práporu silné a slabé stránky perspektíva          | в                   | KtBaO                  | Ing. Milan Turaj,<br>PhD., mjr. |           |                 | [       | I∕ ۹ I× I→<br>Zmena stavu V            |

Filtre sa dajú rôzne nastaviť, je možné vidieť len nepriradené zadania, len priradené, alebo všetky zadania. Filtrovať sa dá aj podľa priezviska vedúceho, oponenta, druhu záverečnej práce ...

| Číselný identifi       | kátor Názov práce        | Jazyk                                 | Druh záverečnej práce                              | Akademic | ký rok | Váš vzťah k zadaniu                                           |
|------------------------|--------------------------|---------------------------------------|----------------------------------------------------|----------|--------|---------------------------------------------------------------|
|                        |                          |                                       | <ul> <li>Bakalárska záverečná práca (B)</li> </ul> | ~        | ~      | Autor Oponent                                                 |
| Meno                   | Priezvisko               | O Autor 🖲 Ver                         | süci 🔿 Oponent 🔿 Konzultant                        |          |        | Vedúci 🗌 Konzultant                                           |
| Fakulta<br>Akadémia oz | ojených síl generála k   | 🖿 ha Rastislava Štefánik 🕶            |                                                    |          |        | <ul> <li>Moje zadania</li> <li>Všetky moje zadania</li> </ul> |
| Katedra bel            | usu a obrany (KtBaO)     | ie .                                  | •                                                  |          |        | Všetky zadania                                                |
| B, V' y zao            | a, AOS, KtBaO, V príprav | e. Vypísané nepriradené, <sup>v</sup> | /ypísané priradené]                                |          |        |                                                               |
| Hīadaj                 | Zruš filter              |                                       |                                                    |          | 📛 Tia  | ić v 🗃 🚟 Export 🔄 🕈 Pridaj                                    |

Po zakliknutí možnosti "**Zobraziť požiadavky študentov o zadanie**" a kliknutí na "**Hľadaj**" sa v prehľade budú zobrazovať aj tieto požiadavky.

| [Moje za  | adania, AO        | S, AOS, V príprave, Vypísané nepriradené, Vypísané priradené]                                                                        |                                                                                                    |                |       |
|-----------|-------------------|----------------------------------------------------------------------------------------------------|----------------------------------------------------------------------------------------------------|----------------|-------|
| P 9       | Hľadaj 😣 😣        | Zruš filter                                                                                                    |                                                                                                    | 🧧 Tiač 🗸 🛁 💷   | ridaj |
| ピ n       | + <u>Č.</u>       | Názov práce                                                                                                    | Požiadavky študentov o zadanie                                                                                                    | Zmena          |       |
|           | 1685              | sk: Rozpoznávanie a klasifikácia objektov za sťažených podmienok<br>en: Rozpoznávanie a klasifikácia objektov za sťažených podmienok |                                                                                                    | Zmena stavu    | ~     |
|           | 1670              | sk: Rozpoznávanie a klasifikácia objektov na bojisku<br>en: Rozpoznávanie a klasifikácia objektov na bojisku                         | <ul> <li>➡ Marko Ursacher 15.03.2024 06:19</li> <li>➡ Ema Povecová 15.03.2024 06:21</li> <li>➡ Martin Suchár 15.03.2024 06:21</li> </ul> | Zmena stavu    | ~     |
|           | <mark>1669</mark> | sk: Analýza vlastností bezpilotných prostriedkov<br>en: Analýza vlastností bezpilotných prostriedkov                                 | <ul> <li>➡ Marko Ursacher 15.03.2024 06:19</li> <li>➡ Ema Povecová 15.03.2024 06:21</li> <li>➡ Martin Suchár 15.03.2024 06:21</li> </ul> | Zmena stavu    | ~     |
|           | 1668              | sk: Implementácia informačného systému pre školské jednotky<br>en: Implementácia informačného systému pre školské jednotky           |                                                                                                    | Zmena stavu    | ~     |
| 1 - 4 z 4 | , stránka 1 z 1   |                                                                                                    |                                                                                                    | Na stránku: 10 | ~     |

Študenti si v stanovenom termíne vo svojom rozhraní vyberú témy/zadania, o ktoré majú záujem. Nie je možné vybrať si tému z iného študijného programu. Je možné vybrať si len z tém/zadaní, ktoré sú v stave "Vypísané nepriradené" označené zelenou. Študent má možnosť si vybrať aj viac ako jednu tému/zadanie.

Pedagóg má možnosť upravovať zadanie kliknutím na "ceruzku". Iba vedúci práce má svojom zadaní "ceruzku", čiže ho môže meniť a upravovať. Ostatné zadania môže len prehliadať cez "lupu".

| 15 |           |                                                                                                    |   |       |                                 | ALCHICH. |            | - |
|----|-----------|----------------------------------------------------------------------------------------------------|---|-------|---------------------------------|----------|------------|---|
|    | H<br>1592 | sk: Spravodajský prvok štábu manévrového práporu, zdroje<br>informácii a zdielanie informácií na úrovní manévrového<br>práporu<br>en: Spravodajský prvok štábu manévrového práporu, zdroje<br>informácii a zdieľanie informácií na úrovní manévrového<br>práporu | B | KtBaO | Ing. Milan Turaj,<br>PhD., mjr. | 6        | nena stavu | ~ |

Pedagóg má možnosť pozrieť si priamo v zadaní jednotlivých záverečných prác (nielen v prehľade), ktorí študenti majú o danú tému/zadanie záujem a následne priradiť zadanie študentovi.

| Druh záverečnej práce                                                     | Pracovisko garantujúce zada                      | nie ZP                                                                     |                                             |
|---------------------------------------------------------------------------|--------------------------------------------------|----------------------------------------------------------------------------|---------------------------------------------|
| Inžinierska záverečná p 🗸                                                 | Akadémia ozbrojených síl gene                    | erála Milana Rastislava Štefánika (AOS) 🗸 🗸                                |                                             |
| Primárny jazyk<br>Slovenský (SK)                                          | Sekundárny jazyk<br>Anglický (EN) 🗸              | Akademický rok<br>2023/2024 V                                              | Zaevidoval:<br>12.03.2024, Ing. Dušan Salák |
| ZP2 Vedúci, oponent a konzultanti                                         |                                                  |                                                                            |                                             |
| Vedúci, školiteľ, vedúci školiaceho<br>0411002725 - Michal Turčanik - AOS | o pracoviska<br>S 📄 Vedúci školiaceho pracoviska | Školiace pracovisko<br>Akadémia ozbrojených sil generála Milana Rastislava | a Štefánika (AOS) 🛛 🗸                       |
| 🙎 Zamestnanec 🙎 Externista 📃                                              | ×Vymaž                                           |                                                                            |                                             |
| Oponenti                                                                  |                                                  |                                                                            |                                             |
|                                                                           | ◆ Pridaj<br>● Edituj<br>■ × Vyma2                |                                                                            |                                             |
| Konzultanti                                                               |                                                  | Pracovisko konzultanta                                                     |                                             |
|                                                                           | ◆ Pridaj<br>✓ Edituj<br>✓ ×Vymaž                 | Pracovisko konzultanta (manuálne)                                          | v                                           |
| Hodnotenie vedúceho                                                       |                                                  | Hodnotenie oponenta                                                        |                                             |
| PH - Hodnotenie záverečnej práce v                                        | vedúcim-PH (KVZP)                                | PH - Hodnotenie záverečnej práce oponentom-                                | PH (KOZP) 🗸                                 |
| Hodnotenie pre klasifikáciu obhaj<br>ZH - Klasifikácia obhajoby ZP (ObhZ  | oby<br>P)                                        | •                                                                          |                                             |
| ZZP3 Publikácia zadania študentov                                         |                                                  |                                                                            |                                             |
| ZZP4 Stav                                                                 |                                                  |                                                                            |                                             |
| ZZP5 Priradenie zadania študentovi                                        |                                                  |                                                                            |                                             |
| Nie je evidovaná žiadna požiadav     Zvot študenta                        | ka študenta o priradenie zadania záverei         | čnej práce.                                                                |                                             |

Záleží na internej dohode danej katedry, ako budú postupovať v prípade, že sa na dané zadanie sa prihlási viac študentov.

Ak sa má o tému záujem viac študentov, pedagóg to vidí nasledovne

| Por. ĉ.  | Číslo štúdia                         | Meno a priezvisko | Študijný program | Rok OSP | Dátum podania  |  |
|----------|--------------------------------------|-------------------|------------------|---------|----------------|--|
| 品1       | S0421008023-2622T01                  | Marko Ursacher    | VSIS-Bc.         | 2       | 15.3.2024 6:19 |  |
| 2        | S0422009011-2622T01                  | Ema Povecová      | VSIS-Bc.         | 2       | 15.3.2024 6:21 |  |
| 83       | S0422008881-2622T01                  | Martin Suchär     | VSIS-Bc.         | 2       | 15.3.2024 6:21 |  |
| ✓ Priraď | zadanie zvolenému študentovi 🛛 👰 Zvo | f študenta        |                  |         |                |  |

Pedagóg vyberie študenta, ktorému pridelí zadanie kliknutím na "**Prirad' zadanie zvolenému študentovi"** 

| ZZP5 Prira | adenie zadania študentovi           |                   |                  |         |                | * |
|------------|-------------------------------------|-------------------|------------------|---------|----------------|---|
| Por. č.    | Číslo štúdia                        | Meno a priezvisko | Študijný program | Rok OŠP | Dátum podania  |   |
| 品1         | S0421008023-2622T2                  | Marko Ursacher    | VSIS-Bc.         | 2       | 15.3.2024 6:19 |   |
| <b>B</b> 2 | S0422001 J11 1 J22T01               | Ema Povecová      | VSIS-Bc.         | 2       | 15.3.2024 6:21 |   |
| ₽3         | S0422 0 00 _322T01                  | Martin Suchár     | VSIS-Bc.         | 2       | 15.3.2024 6:21 |   |
| Prirad :   | zadanie zvolenému študentovi 🛛 👸 Zv | of študenta       |                  |         |                |   |
| 7776.01    | - develor                           |                   |                  |         |                |   |
| 22P6 Obm   | nedzenia                            |                   |                  |         |                | * |

Následne je potrebné požiadavku schváliť kliknutím na "Schvál"

|         | Číslo štúdia           | Meno a priezvisko | Študijný program                | Rok OŠP | Dátum podania  |  |
|---------|------------------------|-------------------|---------------------------------|---------|----------------|--|
| 1       | S0421008023-2622T01    | Marko Ursacher    | VSIS-Bc.                        | 2       | 15.3.2024 6:19 |  |
| 2       | S0422009011-2622T01    | Ema Povecová      | VSIS-Bc.                        | 2       | 15.3.2024 6:21 |  |
| 3       | S0422008881-26227      | Martin Suchár     | VSIS-Bc.                        | 2       | 15.3.2024 6:21 |  |
| oznámk. | a k phváles požiadavke | 1                 | Poznamka k ostatným pozladavkam |         |                |  |

## A nezabudnúť potvrdiť prostredníctvom "Zapíš a späť" v hornej časti obrazovky

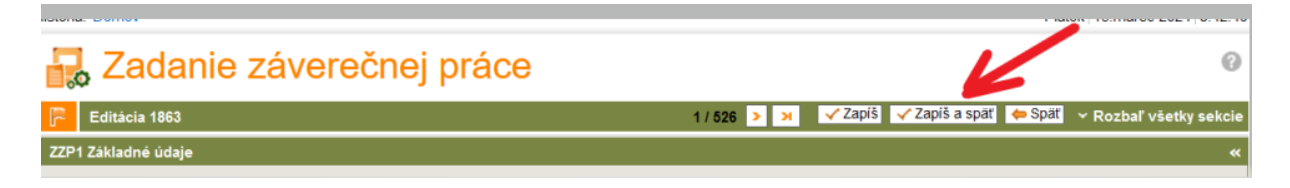

V prehľade sa priradenie zadania študentovi prejaví nasledovne

| Meno                              |                                                     | Priezvisko                                                      | O Autor O Veduci                                                     |                                 | v v                                                                                                | Autor Oponent                                                                         |
|-----------------------------------|-----------------------------------------------------|-----------------------------------------------------------------|----------------------------------------------------------------------|---------------------------------|----------------------------------------------------------------------------------------------------|---------------------------------------------------------------------------------------|
| akulta<br>Akad<br>Tracov<br>Akade | a<br>émia ozbroje<br>risko garantuj<br>émia ozbroje | ených síl generála Mi<br>úce zadanie ZP<br>mých síl generála Mi | Iana Rastislava Štefánil 💌                                           |                                 |                                                                                                    | <ul> <li>Moje zadania</li> <li>Všetky moje zadania</li> <li>Všetky zadania</li> </ul> |
| e zad                             | lania, AOS, .<br>Ifadaj 👩 Zi                        | AOS, V príprave, Vyp<br>ruš filter                              | ⊪e<br>⊳Isané nepriradené, Vypisané p                                 | riradené]                       |                                                                                                    | 🔛 Tiač 🗸 🔛 🕬                                                                          |
| n                                 | † <u>Č.</u>                                         | Názov práce                                                     |                                                                      |                                 | Požiadavky etudoratorio zadanie                                                                    | Zmena                                                                                 |
|                                   | 1685                                                | sk: Rozpoznávanie a<br>en: Rozpoznávanie a                      | klasifikácia objektov za sťažen<br>klasifikácia objektov za sťažen   | ých podmienok<br>vých podmienok |                                                                                                    | Zmena stavu                                                                           |
| (                                 | 1670                                                | k: Rozpoznávanie a<br>e : Rozpoznávanie a                       | klasifikácia objektov na bojisku<br>klasifikácia objektov na bojisku | : <b>/</b>                      | Harko Ursacher 15.03.2024 06:11<br>Ema Povecová 15.03.2024 06:22<br>Martin Suchár 15.03.2024 06:22 | 9 1 1                                                                                 |
|                                   | 1669                                                | sk: Analýza vlastnost<br>en: Analýza vlastnost                  | í bezpilotných prostriedkov<br>tí bezpilotných prostriedkov          |                                 | Harko Ursacher 15.03.2024 06:11<br>Ema Povecová 15.03.2024 06:2<br>Martin Suchár 15.03.2024 06:2   | 9<br>1<br>2<br>Zmena stavu                                                            |
|                                   | 1668                                                | sk: Implementácia int<br>en: Implementácia in                   | formačného systému pre školsk<br>formačného systému pre školsk       | ké jednotky<br>ké jednotky      |                                                                                                    | Zmena stavu                                                                           |
|                                   |                                                     |                                                                 |                                                                      |                                 |                                                                                                    | Na strápku: 40                                                                        |

Zadanie zmenilo stav už je vedené ako "Vypísané – priradené" červenou farbou. V tomto prípade študentka Ema má zadanie priradené a je označená zelenou fajkou. Ostatní študenti, ktorí mali o zadanie záujem, sú označení červenou. V prípade ďalšieho zadania, o ktoré mala daná študentka záujem, tam už je označená sivou, ako neaktívna, keďže nemôže mať priradené viac ako jedno zadanie. Ani pedagóg ju už nemá možnosť znovu priradiť k inému zadaniu.

| ZZP5 Prira | adenie zadania študentovi            |                   |                  |         |                | * |
|------------|--------------------------------------|-------------------|------------------|---------|----------------|---|
| Por. č.    | Číslo štúdia                         | Meno a priezvisko | Študijný program | Rok OŠP | Dátum podania  |   |
| ₽1         | S0421008023-2622T01                  | Marko Ursacher    | VSIS-Bc.         | 2       | 15.3.2024 6:19 |   |
| ≓ 2        | S0422009011-2622T01                  | Ema Povecová      | VSIS-Bc.         | 2       | 15.3.2024 6:21 |   |
| ₽3         | S0422008881-2622T01                  | Martin Suchár     | VSIS-Bc.         | 2       | 15.3.2024 6:21 |   |
| ✓ Prirad : | zadanie zvolenému študentovi 🛛 🙈 Zvo | f študenta        |                  |         |                |   |
| ZZP6 Obm   | nedzenia                             |                   |                  |         |                | » |

V prípade, že sa pedagóg rozhodne zmeniť svoje rozhodnutie a priradiť zadanie inému študentovi, vyberie dané zadanie a klikne na "**Uvoľni zadanie**".

| 2P5 Prira | idenie zadania študentovi       |                   |                                  |                    |                |         |
|-----------|---------------------------------|-------------------|----------------------------------|--------------------|----------------|---------|
| Por. č.   | Číslo štúdia                    | Meno a priezvisko | Študijný program                 | Rok OŠP            | Dátum podania  |         |
| 1         | S0421008023-2622T01             | Marko Ursacher    | VSIS-Bc.                         | 2                  | 15.3.2024 6:19 |         |
| 2         | S0422009011-2622T01             | Ema Povecová      | VSIS-Bc.                         | 2                  | 15.3.2024 6:21 |         |
| 13        | S0422008881-2622T01             | Martin Suchár     | VSIS-Bc.                         | 2                  | 15.3.2024 6:21 |         |
| Student   |                                 |                   |                                  |                    |                |         |
| Císlo šti | údia                            | Meno a priezvisko | Študijný program                 |                    |                | Rok OŠP |
| ×Uvoľn    | S042200301 2622T01<br>I zadanle | Ema Povecová      | Vojenské spojovacie a informačné | systémy (VSIS-Bc.) |                | 2       |
| P6 Ohm    | edzenia                         |                   |                                  |                    |                |         |

Potvrdiť kliknutím na "Uvoľni",

| ZP5 Prir     | adenie zadania studentovi      |                   |                                |         |                |         |
|--------------|--------------------------------|-------------------|--------------------------------|---------|----------------|---------|
| Por. č.      | Číslo štúdia                   | Meno a priezvisko | Študijný program               | Rok OSP | Dátum podania  |         |
| 日1           | S0421008023-2622T01            | Marko Ursacher    | VSIS-Bc.                       | 2       | 15.3.2024 6:19 |         |
| ₩2           | S0422009011-2622T01            | Ema Povecová      | VSIS-Bc.                       | 2       | 15.3.2024 6:21 |         |
| 3            | S0422008881-2622T01            | Martin Suchár     | VSIS-Bc.                       | 2       | 15.3.2024 6:21 |         |
| Student      |                                |                   |                                |         |                |         |
| Číslo štúdia |                                | Meno a priezvisko | Študijný program               |         |                | Rok OSP |
| 1.0.9        | S0422009011-2622T01            | Ema Povecová      | Vojenské spojovacie a informač | 2       |                |         |
| Poznám       | ka k uvoľnenej požiadavke      |                   | Poznámka k ostatným požiadavká | m       | li.            |         |
| ZP6 Obr      | nedzenia                       |                   |                                |         |                |         |
| ZP7 Sys      | tém evidencie záverečných prác | (EZP)             |                                |         |                |         |

## a nezabudnúť potvrdiť prostredníctvom Zapíš a späť v hornej časti obrazovky

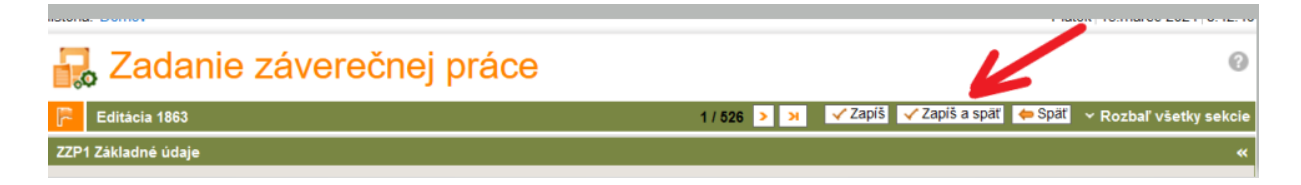

Pedagóg má možnosť priradiť zadanie aj takému študentovi, ktorý si v svojom študentskom rozhraní nevybral žiadne zadanie.

Pedagóg vyberie dané zadanie, v časti Priradenie zadania študentovi, klikne na "**Zvoľ** študenta",

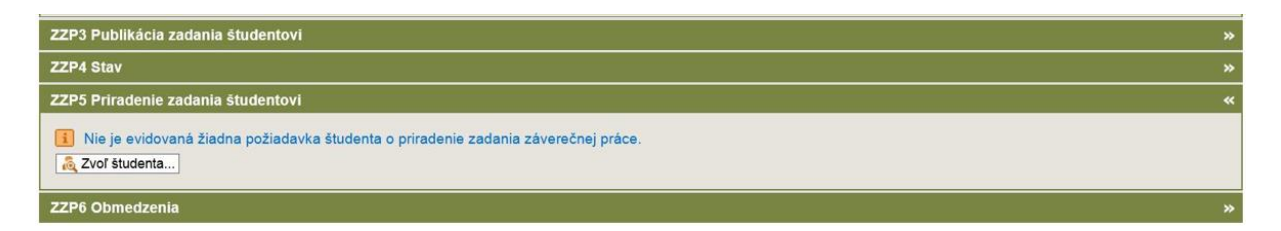

a vyberie zo zoznamu študentov, ktorí ešte nemajú priradené žiadne zadanie,

| Druh zá<br>Inžinier<br>Primárn | Prehľad študento           Základné údaje         Údaje o štúdiu         | V<br>Podľa pred | Zaevidoval:                             |              |                  |      |                      |         |   |
|--------------------------------|--------------------------------------------------------------------------|-----------------|-----------------------------------------|--------------|------------------|------|----------------------|---------|---|
| ZP2 Vec                        | Číslo študenta Čí                                                        | slo štúdia      | Meno                                    | F            | Priezvisko       |      | 12.00.2024, mg. Dusa | I OBIAN | * |
|                                | AOS, Denná, 2., Vojenské spojovac<br>postup do ďalšieho obdobia. Štúdiur | ie a informad   | čné systémy - der<br>Student na mobilit | né (113108), | Splnil podmienky | pre  |                      |         |   |
| 041100                         | R Hľadaj @ Zruš filter                                                   | in prebienta, c | Rastislava Štefánika (AOS)              | ~            |                  |      |                      |         |   |
| Zan                            | Číslo štúdia                                                             | Meno            | + Priezvisko                            | Rok OŠP      | Štud, program    |      |                      |         |   |
| Ononen                         | A S0417005979-2623T02                                                    | Marek           | Baláž                                   | 1            | VSIS-Ing.(d)     | Zvoř |                      |         |   |
| oporton                        | A S0420007427-2623T02                                                    | Adam            | Bendžala                                | 1            | VSIS-Ing.(d)     | Zvoľ |                      |         |   |
|                                | A S0419007224-2623T02                                                    | Karolína        | Devečka Škop                            | 1            | VSIS-Ing.(d)     | Zvoľ |                      |         |   |
|                                | A S0420007587-2623T02                                                    | Matei           | Dulenčin                                | 1            | VSIS-Ing.(d)     | Zvoľ |                      |         |   |
| -                              | A S0420007279-2623T02                                                    | Peter           | Fedák                                   | 1            | VSIS-Ing.(d)     | Zvoľ |                      |         |   |
| Konzult                        | A S0420007380-2623T02                                                    | Natália         | Chovanová                               | 1            | VSIS-Ing.(d)     | Zvoľ |                      |         |   |
|                                | A S0420007473-2623T02                                                    | Adrian          | Kleffler                                | 1            | VSIS-Ing.(d)     | Zvoľ |                      | ~       |   |
|                                | A S0420007289-2623T02                                                    | Kristína        | Kybová                                  | 1            | VSIS-Ing.(d)     | Zvoľ |                      |         |   |
|                                | 🙏 🔩 🔩 S0420007409-2623T02                                                | Kamil           | Lelák                                   | 1            | VSIS-Ing.(d)     | Zvoľ |                      |         |   |
| Hodnote                        | 🙏 🛃 😹 S0420007310-2623T02                                                | Michaela        | Ovčariková                              | 1            | VSIS-Ing.(d)     | Zvoľ |                      |         |   |
| PH - H                         | 🙏 🔩 🔩 S0420007277-2623T02                                                | Michal          | Škoda                                   | 1            | VSIS-Ing.(d)     | Zvoľ | nentom-PH (KOZP)     | ~       |   |
| Hodnote<br>ZH - KI             |                                                                          |                 |                                         |              | 5()              |      |                      |         |   |
|                                | A Adva Advantation Ave A                                                 |                 |                                         |              |                  |      |                      |         |   |
| ZP3 Pul                        | 1 - 11 Z 11, SUANKA 1 Z 1                                                |                 |                                         |              |                  |      |                      |         |   |
| ZP4 Sta                        |                                                                          |                 |                                         |              |                  |      |                      |         |   |
| ZP5 Prin                       |                                                                          |                 |                                         |              |                  |      |                      |         |   |
| 🚺 Nie je e<br>🔏 Zvoľ štu       | evidovaná žiadna požiadavka študenta<br>denta                            | a o priradenio  | e zadania závereč                       | ónej práce.  |                  |      |                      |         |   |
| ZP6 Obme                       | edzenia                                                                  |                 |                                         |              |                  |      |                      |         |   |

zvolí vybraného študenta a potvrdí.

Nezabudnúť potvrdiť prostredníctvom "Zapíš a späť v hornej časti obrazovky

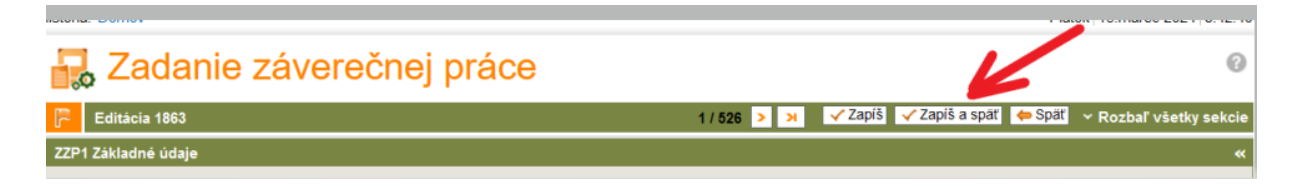